# **New WIP Approval Workflow Process**

Initiating the approval process at quarter end

1) Finance – Navigate to Billing -> WIP, enter the 'WIP date as at' and Press 'Send for Approval'

| م                          |       | My Week                    | My Approva | als Timeshee      | ts WIP                        | Raise Invoices      | Invoices         | Debtors Tim       | ie Setup       | Fee Setup              |              |
|----------------------------|-------|----------------------------|------------|-------------------|-------------------------------|---------------------|------------------|-------------------|----------------|------------------------|--------------|
| Ē                          |       |                            |            |                   |                               |                     |                  | _                 |                |                        | Zv≡          |
| Dashboard<br>Q             | WTC V | Whitmill Trust Company     | IΞ         | WIP date as at    | 01/05/2019                    | 15                  | Send for Approv  | val Standard Fee  | Disburser      | ment Refresh           | Sinalise WIP |
| Profile                    | P Sei | arch                       |            | Toggle selected   |                               |                     |                  |                   | Client fee     | e preferences          | 0            |
| R <sup>A</sup><br>Entities |       | eechwood Limited           |            | Star<br>Ann       | ndard Fee - A<br>ual Misc Fee | nnual Misc Fee      | 01/05/2019       | C In Progress     | Invoice cur    | rency GBP              |              |
| ≈≣                         | BL 1  | item                       |            |                   | _                             |                     |                  |                   | Deconstruction | ethod Debit bank dired | tly          |
| Inventories                | RK F  | ob Kent                    | ₽ Se       | arch              |                               |                     |                  |                   |                | ed 01/05/2019          |              |
|                            | 1     | item                       |            | Please select the | entities that y               | ou wish to send the | eir WIP as at 01 | 1/05/2019 for app | proval:        | sition GBP 305.00      |              |
|                            | TBT T | he Beechwood Trust<br>item | <b>V</b> E | Beechwood Limited |                               |                     |                  |                   |                | ised 2                 |              |
| Books                      |       |                            | ₹ F        | Rob Kent          |                               |                     |                  |                   |                | otes                   | h            |
| L<br>Billing               |       |                            |            | The Beechwood Tru | st                            |                     |                  |                   |                |                        |              |
| Fay                        |       |                            | 3/3        |                   |                               |                     |                  |                   | 7 🖬            | vn                     |              |
| ∑≡<br>Reports              |       |                            |            |                   |                               |                     |                  |                   | Time Cha       | rges 0%                |              |
| 5                          |       |                            |            |                   |                               |                     |                  |                   | Fees           |                        | 100%         |
| Admin                      |       |                            |            | Totals            | Time Charges                  | Unapproved Time     | e Open           | in Excel          | Disbursen      | nents 0%               |              |
| ? 🕓                        | ā 1   | Sam Bryans (Laptop)        |            |                   | 0.00                          | 0.00                |                  |                   |                |                        | 8 📮          |

- 2) Finance Select the clients you wish to send for approval this will default to all clients selected.
- 3) Click Save icon to send it.

# Approving WIP (Client Administrators & Client Directors)

- 1) Administrators and Client Directors will receive a notification that WIP requires their approval.
- 2) **Approver** click on Billing -> My Approvals.

| PlainSa        | il                     |           |                     |                |        |                |      |        |              |         |         |             |          |
|----------------|------------------------|-----------|---------------------|----------------|--------|----------------|------|--------|--------------|---------|---------|-------------|----------|
| ρ              |                        | My V      | Week My Approvals   | Timesheets     | WIP    | Raise Invoices | Invo | oices  | Debtors      | Time Se | etup    | Fee Setup   |          |
| :::::          | WIP Approvals          | Status    | < Show all>         | ~              |        |                |      |        |              |         |         |             |          |
|                | Charging Entity        | Client ID | Client Name         | WIP as at date | Appro  | ver One        |      | Appro  | over Two     |         |         |             |          |
| Profile        | Whitmill Trust Company | 53        | Beechwood Limited   | 01/05/2019     | Sam Br | yans (Laptop)  | 0    | No cli | ent director | 0       | Awaitir | ig approval | View WIP |
| д <sup>Q</sup> | Whitmill Trust Company | 54        | The Beechwood Trust | 01/05/2019     | Sam Br | yans (Laptop)  | 0    | Rob K  | ent          | 0       | Awaitir | ig approval | View WIP |
| ;≡             | Whitmill Trust Company | 3         | Rob Kent            | 01/05/2019     | Sam Br | yans (Laptop)  | 0    | No cli | ent director | 0       | Awaitir | ig approval | View WIP |
| entories       |                        |           |                     |                |        |                |      |        |              |         |         |             |          |
| Cuments        |                        |           |                     |                |        |                |      |        |              |         |         |             |          |

- 3) This screen will show the Approver all items where it is their turn to approve them, for clarification the Client Director will not see any entries until the Client Administrator has actioned them. Finance can see an overview of all Approvals and who has not yet approved a client.
- 4) Approver click 'View WIP'

|  | WIP Invoice App | roval for Beechw | vood Limited as | at 01/05/2019 |
|--|-----------------|------------------|-----------------|---------------|
|--|-----------------|------------------|-----------------|---------------|

| Standard R<br>Annual Misc | Fee - Annual Miso<br>: Fee | Fee                          | 01/05/2019    | )                     | Approved   | GBP     | 32.00     | Ø          | ₹                                        | Client fee pre   | ferences          | 0         |
|---------------------------|----------------------------|------------------------------|---------------|-----------------------|------------|---------|-----------|------------|------------------------------------------|------------------|-------------------|-----------|
| Unarthant                 |                            |                              |               |                       |            |         |           |            |                                          | Invoice currency | GBP               |           |
| 3 entries                 | ised time - pendir         | ig fik approval              | (29/04/201    | 9 -> 01/05/2019)      |            | GBP     | 21,600.00 |            | $\stackrel{\longrightarrow}{\leftarrow}$ | Payment method   | Debit bank direct | у         |
| Authorise                 | d time - pending           | approval                     | (22/04/201)   | 9 -> 26/04/2019)      |            | GPD     | 36,000,00 |            |                                          | Last invoiced    | 01/05/2019        |           |
| 5 entries                 |                            |                              | (22/04/201    | 5 -> 20/04/2015)      |            | ODF     | 50,000.00 |            | <i>—</i>                                 | Debtor position  | GBP 305.00        |           |
|                           |                            |                              |               |                       |            |         |           |            |                                          | Invoices raised  | 2                 |           |
|                           |                            |                              |               |                       |            |         |           |            |                                          | Billing notes    |                   | l_        |
|                           |                            |                              |               |                       |            |         |           |            |                                          | Breakdown        |                   |           |
|                           |                            |                              |               |                       |            |         |           |            |                                          | Time Charges     | 0%                |           |
|                           |                            |                              |               |                       |            |         |           |            |                                          | Fees             |                   | 100%      |
| Totals                    | Time Charges<br>0.00       | Unapproved Time<br>57,600.00 | Fees<br>32.00 | Disbursements<br>0.00 |            |         |           | Open in Ex | cel 日                                    | Disbursements    | 0%                |           |
| Total to inv              | oice client                |                              |               |                       |            |         |           |            |                                          |                  |                   | GBP 32.00 |
|                           |                            |                              |               |                       | ×<br>Close | Approve |           |            |                                          |                  |                   |           |

To Change the approval status of a fee click this Icon:

### ited as at 01/05/2019 32.00 GBP Approved This will bring up these options: as at 01/05/2019 C 凸 х ¢ Write-off Pending Approve Ç 019) GBP 21,600.00 •••

If you would like to Write-off the fee, click write-off, to charge the fee press 'Approve' if you would like to leave the fee for the next billing run press pending. For example, 'Accounts prep'.

# WIP Invoice Approval for Beechwood Limited as at 01/05/2019

| Standard Fee - Annual Misc Fee<br>Annual Misc Fee    | 01/05/2019                 | X<br>Write-off    | Pend |
|------------------------------------------------------|----------------------------|-------------------|------|
| Unauthorised time - pending HR approval<br>3 entries | (29/04/2019 -> 01/05/2019) | <b>GBP</b> 21,600 | .00  |
| Authorised time - pending approval                   | (22/04/2019 -> 26/04/2019) | <b>GBP</b> 36,000 | .00  |

Click the blue hyperlink underneath the authorised time – pending approval:

| Chargeable | User                | Client            | Date       | Activity    | Description | Units | Rate  | Total    | Time Status   | Billing Status |   |           |         |
|------------|---------------------|-------------------|------------|-------------|-------------|-------|-------|----------|---------------|----------------|---|-----------|---------|
| 0          | Sam Bryans (Laptop) | Beechwood Limited | 22/04/2019 | Bookkeeping | Sam Example | 96    | 75.00 | 7,200.00 | C HR Approved | (L) Pending    | Ø | Write off | Approve |
| 0          | Sam Bryans (Laptop) | Beechwood Limited | 23/04/2019 | Bookkeeping | Sam Example | 96    | 75.00 | 7,200.00 | C HR Approved | Pending        | Ø | Write off | Approve |
| 0          | Sam Bryans (Laptop) | Beechwood Limited | 24/04/2019 | Bookkeeping | Sam Example | 96    | 75.00 | 7,200.00 | C HR Approved | Pending        | Ø | Write off | Approve |
| 0          | Sam Bryans (Laptop) | Beechwood Limited | 25/04/2019 | Bookkeeping | Sam Example | 96    | 75.00 | 7,200.00 | C HR Approved | Pending        | Ø | Write off | Approve |
| 0          | Sam Bryans (Laptop) | Beechwood Limited | 26/04/2019 | Bookkeeping | Sam Example | 96    | 75.00 | 7,200.00 | HR Approved   | Pending        | Ø | Write off | Approve |

This will list all time charges that are awaiting invoicing, each item must be Approved, Written-Off or left Pending for the next Invoice run. If you wish to change the amount of an item, click the Pencil to edit it, you cannot change the units but can reduce the rate:

#### Edit time record charge details

| Charged from  | Whitmill Trust Company                          |
|---------------|-------------------------------------------------|
| Charged to    | 8 Beechwood Limited                             |
| Units         | 96 - Date: 22/04/2019                           |
| Rate          | 75.00                                           |
| Total Charged | 7,200.00 Calculate                              |
| Activity      | Bookkeeping ~                                   |
| Band          | Medium ~                                        |
| Origin        | Staff rate 'Director - Medium' - 75.00 per unit |
| Description   | Sam Example                                     |
|               | ッ El<br>Undo Save                               |

Click **Save** when you are happy with the details. You can click **Calculate** if you wish to change the total amount charged for that entry, the rate will then be automatically calculated for you.

| WIP Inv                   | oice Approv               | al for Beech                 | wood L        | imited as a           | t 01/05/201 | 9       |           |              |                                          |                         |               |
|---------------------------|---------------------------|------------------------------|---------------|-----------------------|-------------|---------|-----------|--------------|------------------------------------------|-------------------------|---------------|
| Standard F<br>Annual Misc | ee - Annual Misc<br>Fee   | Fee                          | 01/05/2019    |                       | Approved    | GBP     | 32.00     | Ø            | ≓                                        | Client fee preference   | s ①           |
| Unauthoris<br>3 entries   | sed time - pendin         | g HR approval                | (29/04/2019   | 9 -> 01/05/2019)      |             | GBP     | 21,600.00 |              | $\stackrel{\longrightarrow}{\leftarrow}$ | Payment method Debit ba | ank directly  |
| Authorised                | l time - billing wri      | tten off                     | (25/04/2019   | 9 -> 26/04/2019)      |             | GBP     | 14,400.00 |              |                                          | Last invoiced 01/05/2   | 019           |
| 2 entries                 | l time - billing ap       | proved                       |               |                       |             |         |           |              |                                          | Debtor position GBP 305 | i.00          |
| 3 entries                 |                           |                              | (22/04/2019   | 9 -> 24/04/2019)      |             | GBP     | 21,600.00 |              | Ļ                                        | Billing notes           | 1             |
|                           |                           |                              |               |                       |             |         |           |              |                                          | Sinnig hores            |               |
|                           |                           |                              |               |                       |             |         |           |              |                                          | Breakdown               |               |
|                           |                           |                              |               |                       |             |         |           |              |                                          | Time Charges            | 100%          |
|                           |                           |                              |               |                       |             |         |           |              |                                          | Fees 0%                 |               |
| Totals                    | Time Charges<br>36,000.00 | Unapproved Time<br>21,600.00 | Fees<br>32.00 | Disbursements<br>0.00 |             |         |           | Open in Exce | I 🔒                                      | Disbursements 0%        |               |
| Total to invo             | oice client               |                              |               |                       |             |         |           |              |                                          |                         | GBP 21,632.00 |
|                           |                           |                              |               |                       | Close       | Confirm |           |              |                                          |                         |               |

When you have finished changing the status of time and set the status to Approved, Written-Off or 'Pending', you can click '**Confirm'**. Please note the total charges are displayed at the bottom but do not include the additional 3% Disbursement charges that will be added by **Finance**. This will then move the process to the second approver (Client Director) or if you are the second approver this will move to **Finance** to raise the invoice.

## Raising an Invoice when WIP has been approved

**Finance** – Navigate to Billing -> My Approvals, this will show you all WIP Approval items, you can filter by Status, by changing the drop down. The green ticks show which approvers have actioned the WIP. When it has been approved by both approvers the '**Ready to invoice'** icon will appear and you can click '**Raise invoice**'

|                        |           |                     |                | My Week         | My Approvals | Timesheets         | WIP | Raise Invoices  | Invoices     | Debtors    | Time Setup |
|------------------------|-----------|---------------------|----------------|-----------------|--------------|--------------------|-----|-----------------|--------------|------------|------------|
| WIP Approvals          | Status    | < Show all>         | ~              |                 |              |                    |     |                 |              |            |            |
| Charging Entity        | Client ID | Client Name         | WIP as at date | Approver One    | 1            | Approver Two       |     |                 |              |            |            |
| Whitmill Trust Company | 53        | Beechwood Limited   | 01/05/2019     | Sam Bryans (Lap | otop) 🥑      | No client director | 0   | Ready to Invoic | e View WIF   | Raise Invo | pice       |
| Whitmill Trust Company | 54        | The Beechwood Trust | 01/05/2019     | Sam Bryans (Lap | otop) 🌗      | Rob Kent           | 0   | Awaiting appro  | val View WIF |            |            |
| Whitmill Trust Company | 3         | Rob Kent            | 01/05/2019     | Sam Bryans (Lap | otop) 🚺      | No client director | 0   | Awaiting appro  | val View WIF |            |            |

### This will launch the following screen

## Create a new invoice

Please select the WIP fee types that you would like to invoice

| Client              | Beechwood Limi | ted               |               |              |
|---------------------|----------------|-------------------|---------------|--------------|
| WIP date            | 01/05/2019     | 15                |               |              |
| Invoice date        | 01/05/2019     | 15                |               |              |
| Invoice due date    | 01/05/2019     | 15                |               |              |
|                     |                |                   |               |              |
| Please choose which | items you wou  | ld like to charge | е             |              |
| 🕒 Time 🔽            | 🔁 Fees         |                   | Disbursements | $\checkmark$ |
|                     |                |                   |               |              |
|                     | っ              | $\rightarrow$     |               |              |
|                     | Undo           | Next              |               |              |

Keep all items selected and click **Next** 

#### Create a new invoice

Please select the WIP entries that you would like to invoice

|              | Type | Date       | Description     | Narrative       | Status      | Issuing G/L Account | Charged G/L Account                 | Ccy    | Amount     |
|--------------|------|------------|-----------------|-----------------|-------------|---------------------|-------------------------------------|--------|------------|
| $\checkmark$ | B    | 01/05/2019 | Annual Misc Fee | Annual Misc Fee | Approved    | Sundry Income       | Management &<br>Administration Fees | GBP    | 32.00      |
| $\checkmark$ | C    | 22/04/2019 | Bookkeeping     | Sam Example     | Approved    | Time Spent - Co     | Management fees                     | GBP    | 7,200.00   |
| $\checkmark$ | C    | 23/04/2019 | Bookkeeping     | Sam Example     | Approved    | Time Spent - Co     | Management fees                     | GBP    | 7,200.00   |
| $\checkmark$ | C    | 24/04/2019 | Bookkeeping     | Sam Example     | Approved    | Time Spent - Co     | Management fees                     | GBP    | 7,200.00   |
| $\checkmark$ | C    | 25/04/2019 | Bookkeeping     | Sam Example     | Written Off | Time Spent - Co     | Management fees                     | GBP    | 7,200.00   |
|              | C    | 26/04/2019 | Bookkeeping     | Sam Example     | Written Off | Time Spent - Co     | Management fees                     | GBP    | 7,200.00   |
|              |      |            |                 |                 |             |                     |                                     |        | 36,032.00  |
|              |      |            |                 |                 |             |                     |                                     | Open i | n Excel  🔒 |

 $\begin{array}{ccc} \leftarrow & \rightarrow \\ & & \\ & & \\ &$ 

This will then show you all items that have been approved or written-off as part of the invoice run. Click **Next** 

#### Create a new invoice

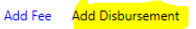

Please confirm the WIP entries that will be charged, you can edit or add new ones if required.

| Туре       | Date       | Description     | Narrative       | Status      | Issuing G/L Account | Charged G/L Account                 | Ссу | Amount        |       |
|------------|------------|-----------------|-----------------|-------------|---------------------|-------------------------------------|-----|---------------|-------|
| æ          | 01/05/2019 | Annual Misc Fee | Annual Misc Fee | Approved    | Sundry Income       | Management &<br>Administration Fees | GBP | 32.00         | Ø     |
| <b>(</b> ) | 22/04/2019 | Bookkeeping     | Sam Example     | Approved    | Time Spent - Co     | Management fees                     | GBP | 7,200.00      | Ø     |
| C          | 23/04/2019 | Bookkeeping     | Sam Example     | Approved    | Time Spent - Co     | Management fees                     | GBP | 7,200.00      | Ø     |
| C          | 24/04/2019 | Bookkeeping     | Sam Example     | Approved    | Time Spent - Co     | Management fees                     | GBP | 7,200.00      | Ø     |
| <b>(</b> ) | 25/04/2019 | Bookkeeping     | Sam Example     | Written Off | Time Spent - Co     | Management fees                     | GBP | 7,200.00      | Ø     |
| C          | 26/04/2019 | Bookkeeping     | Sam Example     | Written Off | Time Spent - Co     | Management fees                     | GBP | 7,200.00      | Ø     |
|            |            |                 |                 |             |                     |                                     |     | 36,0          | 32.00 |
|            |            |                 |                 |             |                     |                                     |     | Open in Excel |       |
|            |            |                 |                 |             |                     |                                     |     |               |       |

 $\begin{array}{cc} \leftarrow & \rightarrow \\ & & \\ & & \\ &$ 

A summary will then be displayed of all the WIP that is going to be charged to the client, you can at this point click **'Add disbursement'** to add any additional charges such as the 3% Disbursement charge which is manually calculated.

Click Next

| Email preview                                     |                                                                                                    |  |  |  |  |  |  |
|---------------------------------------------------|----------------------------------------------------------------------------------------------------|--|--|--|--|--|--|
| Το                                                | sam.bryans@plainsail.je                                                                                                    |  |  |  |  |  |  |
| <u>C</u> c                                        |                                                                                                    |  |  |  |  |  |  |
| <u>S</u> ubject                                   | Invoice {{Invoice number}} - Invoice from Whitmill Trust Company to Beechwood Limited                                                                                                    |  |  |  |  |  |  |
| Dear Sir o<br>Please fir<br>I would b<br>With reg | Dear Sir or Madam<br>Please find attached our invoice in respect of administration fees for the quarter ended 31st December 2018.<br>I would be most grateful if you could review the invoice, advise me if you have any comments and provide me with your authorisation to settle in due course.<br>With regards |  |  |  |  |  |  |
| Mandy N                                           | Aarett                                                                                                    |  |  |  |  |  |  |
|                                                   | ン ペ<br>Cancel Approve                                                                                                    |  |  |  |  |  |  |

If the client has been setup to automatically receive their Invoice by email, the email will appear. Press **Approve** if you are happy with the email content. Please note that the subject contains '{{Invoice number}}' this will be populated once an Invoice number has been generated.

| WIP Approvals          | Status    | < Show all>       | v              |                     |             |                    |   |                 |
|------------------------|-----------|-------------------|----------------|---------------------|-------------|--------------------|---|-----------------|
| Charging Entity        | Client ID | Client Name       | WIP as at date | Approver One        |             | Approver Two       |   |                 |
| Whitmill Trust Company | 53        | Beechwood Limited | 01/05/2019     | Sam Bryans (Laptop) | <b>&gt;</b> | No client director | 0 | Client invoiced |

The email and PDF will then be sent to the client and the Workflow status will then change to 'Client Invoiced'

If the client was not setup to receive the invoice automatically, the PDF version has been automatically saved to their documents 'Invoices' Workspace.

# Receipting funds when an invoice is settled

Post a journal for the entity that has issued the invoice, to do this go to **Entities -> Accounting -> Manual Journal**. When entering a transaction, click the 'Invoice' icon.

| 📐 PlainSail           | 1                            |                                                                              |             |
|-----------------------|------------------------------|------------------------------------------------------------------------------|-------------|
| Q                     |                              | Profile Information Manage Inventories Tasks Relation                        | nships      |
| Ţ                     | = ★ 🙆 ዲ < >                  | The Owning Company • 🖸                                                       |             |
| Dashboard             | Actions                      | Dashboard                                                                    |             |
| Profile               | Trial Balance                | <ul> <li>Edit manual batch</li> </ul>                                        |             |
| <i>х</i> <sup>8</sup> | View trial balance           | Enter transaction                                                            |             |
| Entities              | View trial balance period    | Entity 2 Company 2 9                                                         |             |
| ✓≡<br>Inventories     | Post                         | Value date 05/09/2019 15 Invoice D                                           |             |
| ā                     | + Manual Journal             | Source amount GBP Pound Sterling   -1244.00                                  |             |
| Documents             | Real Quoted Investment Trade | Book amount Ccy GBP Rate 1.000000 Value -1244.00                             |             |
| Books                 | 🕫 Unquoted Investment Trade  | G/L Account 1510000 - Accounts Receivable (Agathangalou Limited - INV-00003) |             |
| L<br>Billing          | Sales Ledger                 | Narrative Payment for invoice INV-00003.                                     | Save        |
| G                     | View invoices issued         |                                                                              |             |
| Pay                   | View aged debtors            | Dual input 🗹 Keep entity Reverse transaction Clear Add                       |             |
| ∑=<br>Reports         | Purchase Ledger              | Rep Entity G/L account Value Date Narrative Source                           |             |
| 5                     | Post Invoice/ Credit note    | We didn't find anythin                                                       | g to show ŀ |
| Admin                 | Ciew invoices received       |                                                                              |             |

This will bring up a list of all Issued/ Received invoices. Pick the invoice you wish to allocate funds to, you can search by client reference, name or invoice number:

| Select                       | t Invoice |                        |     | -               |   | × |
|------------------------------|-----------|------------------------|-----|-----------------|---|---|
| Select Invoice / Credit Note |           |                        |     | Include Settled |   |   |
| ₽ Sear                       | rch       |                        |     |                 |   |   |
| Invoice                      | INV-00003 | Agathangalou Limited   | GBP | 1244.00         | > | ^ |
| Invoice                      | INV-00004 | The Agathangalou Trust | GBP | 162.00          | > |   |
| Invoice                      | INV-00005 | The Agathangalou Trust | GBP | 566.00          | > |   |
| Invoice                      | INV-00006 | The Agathangalou Trust | GBP | 256.00          | > |   |
| Invoice                      | INV-00007 | The Agathangalou Trust | GBP | 32.00           | > |   |
| Invoice                      | INV-00008 | The Agathangalou Trust | GBP | 243.00          | > |   |
| Invoice                      | INV-00009 | The Agathangalou Trust | GBP | 43.00           | > |   |

Tab and press enter or click the desired invoice. This will then complete the journal entry for you. Click **Add** to add it to the batch.

| 🕸 Edit manual batch                                    |                                                                             |           |  |  |  |  |
|--------------------------------------------------------|-----------------------------------------------------------------------------|-----------|--|--|--|--|
| Enter transaction                                      |                                                                             |           |  |  |  |  |
| Entity                                                 | A The Owning Company                                                        | ,         |  |  |  |  |
| Value date                                             | 05/09/2019                                                                  | Invoice 🖉 |  |  |  |  |
| Source amount                                          | GBP Pound Sterling                                                          |           |  |  |  |  |
| Book amount                                            | Ccy         GBP         Rate         1.000000         Value         -162.00 |           |  |  |  |  |
| G/L Account                                            | 1510000 - Accounts Receivable (The Agathangalou Trust - INV-00004)          | ≣: #      |  |  |  |  |
| Narrative                                              | Payment for invoice INV-00004.                                              |           |  |  |  |  |
| Dual input 🖌 Keep entity Reverse transaction Clear Add |                                                                             |           |  |  |  |  |
| Entity G/L                                             | account Value Date Narrative                                                | Source    |  |  |  |  |

You will now need to put in a separate transaction against the opposite G/L account e.g. Bank Accounts – General. You can press F3 as a shortcut to invert the previous transaction. In the G/L account box, select the opposite account.

When you have finished the journal, press **Post Batch** this will go green when everything balances.